# Anleitung Software-Plattform Administration von Standorten mit Fremdzertifizierung

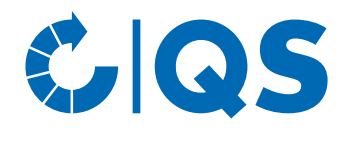

Version: 01.01.2025

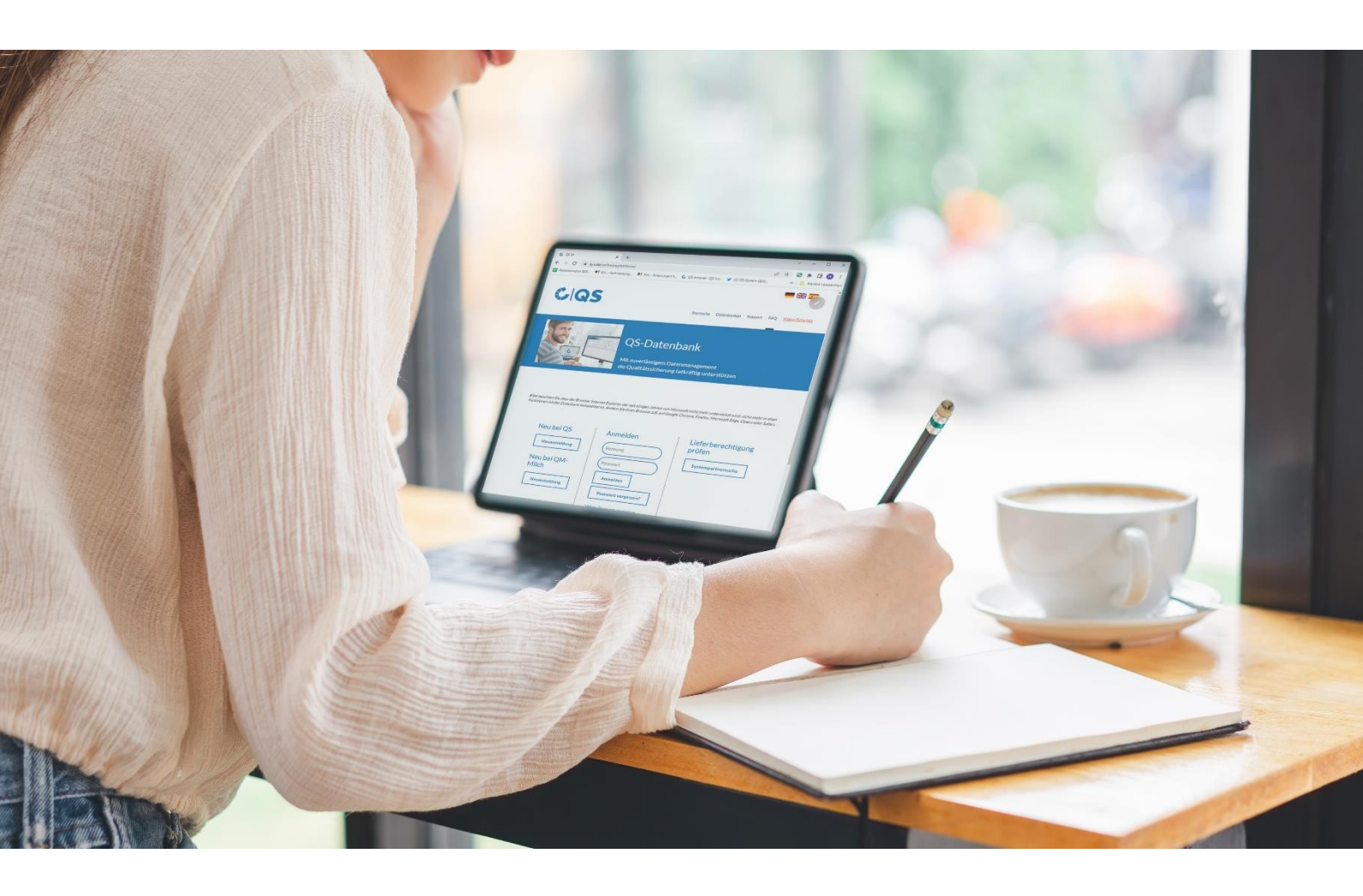

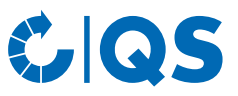

# Inhaltsverzeichnis

| 1   | Login in die Datenbank                                   | 3 |
|-----|----------------------------------------------------------|---|
| 1.1 | Haben Sie ihr Passwort vergessen?                        | 3 |
| 2   | Anleitung für Zertifizierungsstellen OHNE QS-Anerkennung | 3 |
| 2.1 | Eingabe der Zertifikatslaufzeit                          | 3 |
| 3   | Anleitung für Zertifizierungsstellen MIT QS Anerkennung  | 4 |
| 3.1 | Eingabe der Zertifikatslaufzeit                          | 4 |

Erläuterung von Symbolen/Buttons in der Software-Plattform

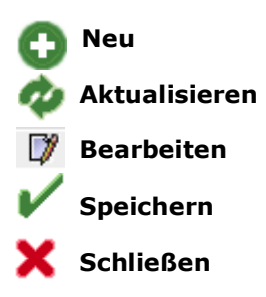

*Hinweis*: Bitte beachten Sie, dass Sie den "Zurück"-Button Ihres Browsers nicht verwenden sollten. Bitte beachten Sie auch, dass Sie keinen Button anklicken, bevor eine Seite nicht vollständig geladen worden ist. Den Ladestatus einer Internetseite zeigt Ihr Browser an.

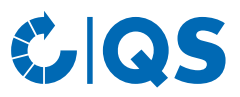

# 1 Login in die Datenbank

Bitte öffnen Sie die folgende Website https://www.q-s.de/softwareplattform/

und melden sich mit Ihrem Benutzernamen und Ihrem Passwort ein. Anschließend klicken Sie auf "Anmelden".

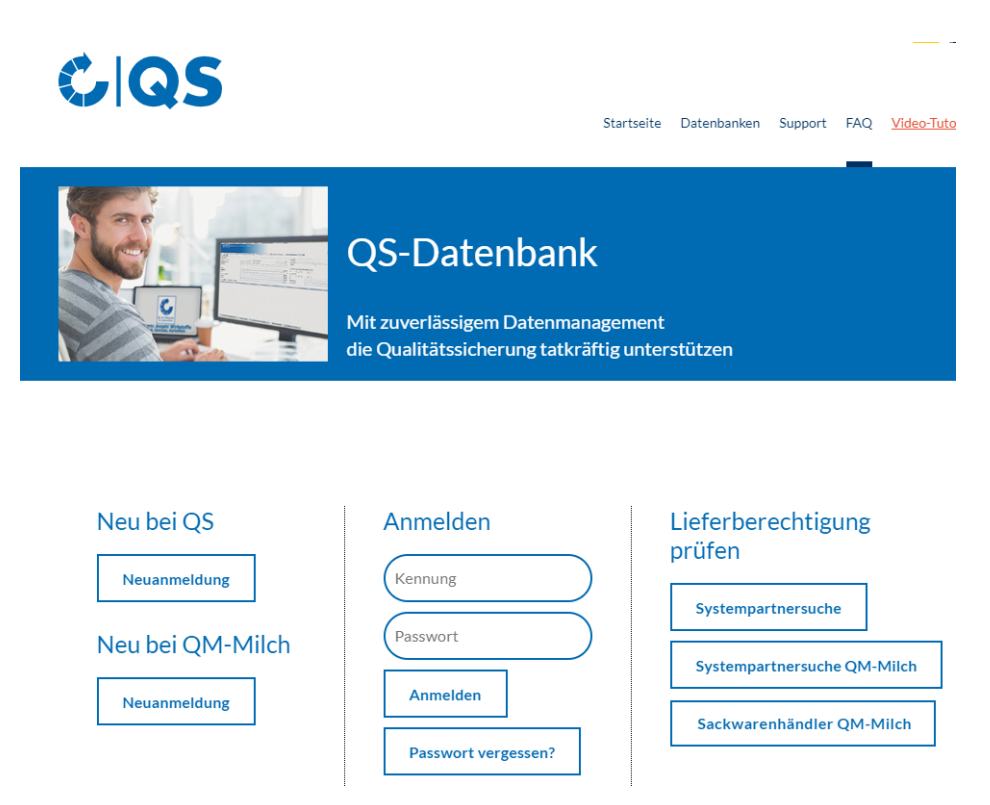

### **1.1** Haben Sie ihr Passwort vergessen?

Wenn Sie Ihr Passwort vergessen haben, klicken Sie auf den Button "Passwort vergessen?" und geben Ihren Benutzernamen ein. Anschließend wird Ihnen ein neues Passwort an die für den Benutzer hinterlegte Email-Adresse versendet.

## 2 Anleitung f ür Zertifizierungsstellen OHNE QS-Anerkennung

### 2.1 Eingabe der Zertifikatslaufzeit

Bitte öffnen Sie den Bereich "Standorte" unter dem Menübereich Stammdaten.

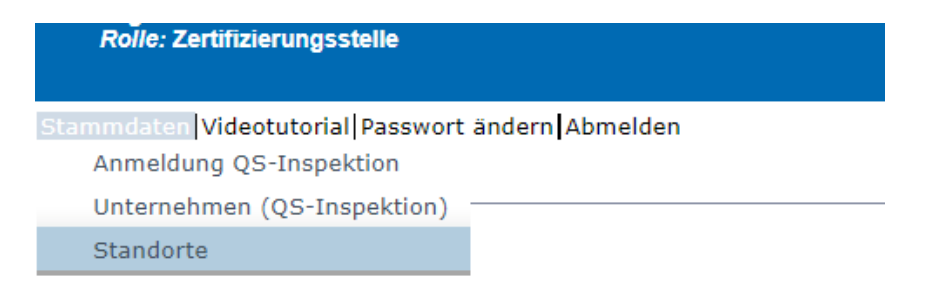

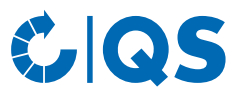

Anschließend aktualisieren Sie die Daten mit 🥐 und öffnen den Standort (über 📝 ), für den die Zertifikatslaufzeit für das IFS, BRC oder GMP+ Zertifikat eingegeben werden soll.

| tammdaten Videotutorial Pa    | asswort ändern Ab | melden Standort          | ×              |                 |                        |
|-------------------------------|-------------------|--------------------------|----------------|-----------------|------------------------|
| Standorte > Standort          |                   |                          |                |                 | ×                      |
| Name                          | Test simon        |                          |                |                 |                        |
| Standortnummer                | GH00001179        |                          | Angemeldet     |                 |                        |
| lieferberechtigte Produktions | keine             |                          | Einschränkung  |                 | Zert.system bearbeiten |
|                               |                   |                          |                |                 |                        |
| Standort Kennnummen           | n Ansprechpartn   | er Unternehmen           |                |                 |                        |
| Name (*)                      |                   | Test simon               |                |                 |                        |
| Standortnummer                |                   | GH00001179               |                |                 |                        |
| Straße (*)                    |                   | hauptstr. 1              |                |                 |                        |
| PLZ (*)                       |                   | 53113                    | Ort (*)        | test            |                        |
| Postfach                      |                   |                          | Land (*)       | DEUTSCHLAND     |                        |
| Postfach-PLZ                  |                   |                          | Bundesland (*) | Rheinland-Pfalz |                        |
| URL                           |                   |                          |                |                 |                        |
| Wegbeschreibung/Beme          | erkung            |                          |                |                 |                        |
|                               |                   |                          |                |                 |                        |
|                               |                   |                          |                |                 |                        |
| Produktionsart (*)            |                   | (84) Logistik Obst, Gemü | se, Kartoffeln |                 |                        |
| Zertifizierungsstelle (*)     |                   | QS Qualität und Sicherhe | eit GmbH       |                 |                        |
| Zertifizierungssystem         |                   | IFS Logistics            |                |                 |                        |
| Zertifikatslaufzeit           |                   | 12.01.2025               |                |                 |                        |
| Telefon                       |                   | 123456788                |                |                 |                        |
| Fax                           |                   |                          |                |                 |                        |
| Mobil                         |                   |                          |                |                 |                        |

Bitte öffnen Sie den Button "Zert.system bearbeiten" und tragen die Zertifikatslaufzeit sowie wenn erforderlich die Kennummer ein und speichern die Daten mit

#### Standorte > Standort > Eingabe Zertifizierungssystem

| Zertifizierungssystem | IFS Logistics |   |
|-----------------------|---------------|---|
| Zertifikatslaufzeit   | 31.12.2025    | - |
| Kennnummer            | 1234567       |   |

Wenn dem Unternehmen das Zertifikat entzogen wird, muss die Lieferberechtigung unverzüglich in der QS-Datenbank entzogen werden. Hierzu können Sie das entsprechende gestrige Datum in das Feld der Zertifikatslaufzeit eintragen.

## 3 Anleitung für Zertifizierungsstellen MIT QS Anerkennung

### 3.1 Eingabe der Zertifikatslaufzeit

Nur freigebende Personen einer Zertifizierungsstelle haben die Möglichkeit, über die Übernahme einer bestehenden Fremdzertifizierung nach einem Wechsel der Zertifizierungsstelle zu entscheiden und die Zertifikatslaufzeit zu bearbeiten.

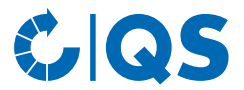

Bitte öffnen Sie in den Stammdaten den Menüpunkt "Standorte" und drücken anschließend den Button "Aktualisieren"

| Anschließend öffnen Sie den Standort (mit | 7 | <ul> <li>), für den die Zertifikatslaufzeit für das IFS, BRC oder</li> </ul> |
|-------------------------------------------|---|------------------------------------------------------------------------------|
| GMP+ Zertifikat hinterlegt werden soll.   | 4 |                                                                              |

| <i>Rolle:</i> Freigebende Person                                       |
|------------------------------------------------------------------------|
| Stammdaten Videotutorial Passwort ändern Abmelden<br>Molkereistandorte |
| Milcherzeuger                                                          |
| Bündel                                                                 |
| Auditoren                                                              |
| Zertifizierungsstellen                                                 |
| Auditberichte                                                          |
| Anzahl Standorte pro Betriebszweig (SPOTaudits)                        |
| Hochgeladene Lieferscheine                                             |
| Zu überprüfene Lieferscheine                                           |
| Anmeldung QS-Inspektion                                                |
| Unternehmen (QS-Inspektion)                                            |
| Standorte                                                              |
| Korrekturmaßnahmen                                                     |
| Auffällige Betriebe                                                    |
| Auditierung                                                            |
| Zertifikate                                                            |

Im nächsten Schritt öffnen Sie bitte den Button "Zert.system bearbeiten", um die Zertifikatslaufzeit einzugeben.

| Sta | ammdaten Videotutorial I<br>Standorte > Standort | Passwort ändern Ab | melden Standort           | ×              |                 | ×                                       |
|-----|--------------------------------------------------|--------------------|---------------------------|----------------|-----------------|-----------------------------------------|
| i   | Name                                             | Test simon         |                           |                |                 | ~~~~~~~~~~~~~~~~~~~~~~~~~~~~~~~~~~~~~~~ |
| \$  | Standortnummer                                   | GH00001179         |                           | Angemeldet     |                 |                                         |
| I   | ieferberechtigte Produktions                     | keine              |                           | Einschränkung  |                 | Zert.system bearbeiten                  |
|     |                                                  |                    |                           |                |                 |                                         |
|     | Standort Kennnumme                               | m Ansprechpartn    | er Unternehmen            |                |                 |                                         |
|     | Name (*)                                         |                    | Test simon                |                |                 |                                         |
|     | Standortnummer                                   |                    | GH00001179                |                |                 |                                         |
|     | Straße (*)                                       |                    | hauptstr. 1               |                |                 |                                         |
|     | PLZ (*)                                          |                    | 53113                     | Ort (*)        | test            |                                         |
|     | Postfach                                         |                    |                           | Land (*)       | DEUTSCHLAND     |                                         |
|     | Postfach-PLZ                                     |                    |                           | Bundesland (*) | Rheinland-Pfalz |                                         |
|     | URL                                              |                    |                           |                |                 |                                         |
|     | Wegbeschreibung/Bem                              | erkung             |                           |                |                 |                                         |
|     |                                                  |                    |                           |                |                 |                                         |
|     |                                                  |                    |                           |                |                 |                                         |
|     | Produktionsart (*)                               |                    | (84) Logistik Obst, Gemüs | se, Kartoffeln |                 |                                         |
|     | Zertifizierungsstelle (*)                        | l.                 | QS Qualität und Sicherhe  | it GmbH        |                 |                                         |
|     | Zertifizierungssystem                            |                    | IFS Logistics             |                |                 |                                         |
|     | Zertifikatslaufzeit                              |                    | 12.01.2025                |                |                 |                                         |
|     | Telefon                                          |                    | 123456788                 |                |                 |                                         |
|     | Fax                                              |                    |                           |                |                 |                                         |
|     | Mobil                                            |                    |                           |                |                 |                                         |

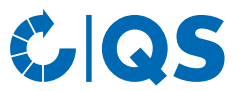

Jetzt kann die Zertifikatslaufzeit und (wenn erforderlich) die Kennnummer eingetragenw erden und anschließend werden die Daten gespeichert über

| tandorte > Standort > Eingabe Zert | ifizierungssystem |   |
|------------------------------------|-------------------|---|
|                                    |                   |   |
| Zertifizierungssystem              | IFS Logistics     |   |
| Zertifikatslaufzeit                | 31.12.2025        | • |
| Kopppummor                         | 1024567           |   |

Wenn dem Unternehmen das Zertifikat entzogen wird, muss die Lieferberechtigung unverzüglich in der QS-Datenbank entzogen werden. Hierzu können Sie das entsprechende gestrige Datum in das Feld der Zertifikatslaufzeit eintragen.

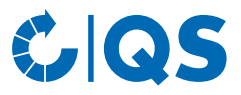

#### Gender Disclaimer

Aus Gründen der besseren Lesbarkeit und leichteren Verständlichkeit verwendet QS in einschlägigen Texten das in der deutschen Sprache übliche generische Maskulinum. Hiermit sprechen wir ausdrücklich alle Geschlechteridentitäten ohne wertenden Unterschied an.

### **QS Qualität und Sicherheit GmbH**

Geschäftsführer: Dr. A. Hinrichs

Schwertberger Straße 14, 53177 Bonn T +49 228 35068 -0 F +49 228 35068 -10 E info@q-s.de

Foto: QS

q-s.de